# **PHEW**®

Quick APP User Guide (English) 2p ~

クイックアプリケーションの使用方法の説明 (JAPAN) 6p~

간단 어플리케이션의 사용방법 설명 (KOREA) 10p~

#### Let's start pairing

It's very simple. Search for **Phew tracker** in Google Play Store or App Store And download and install it and touch the installed app

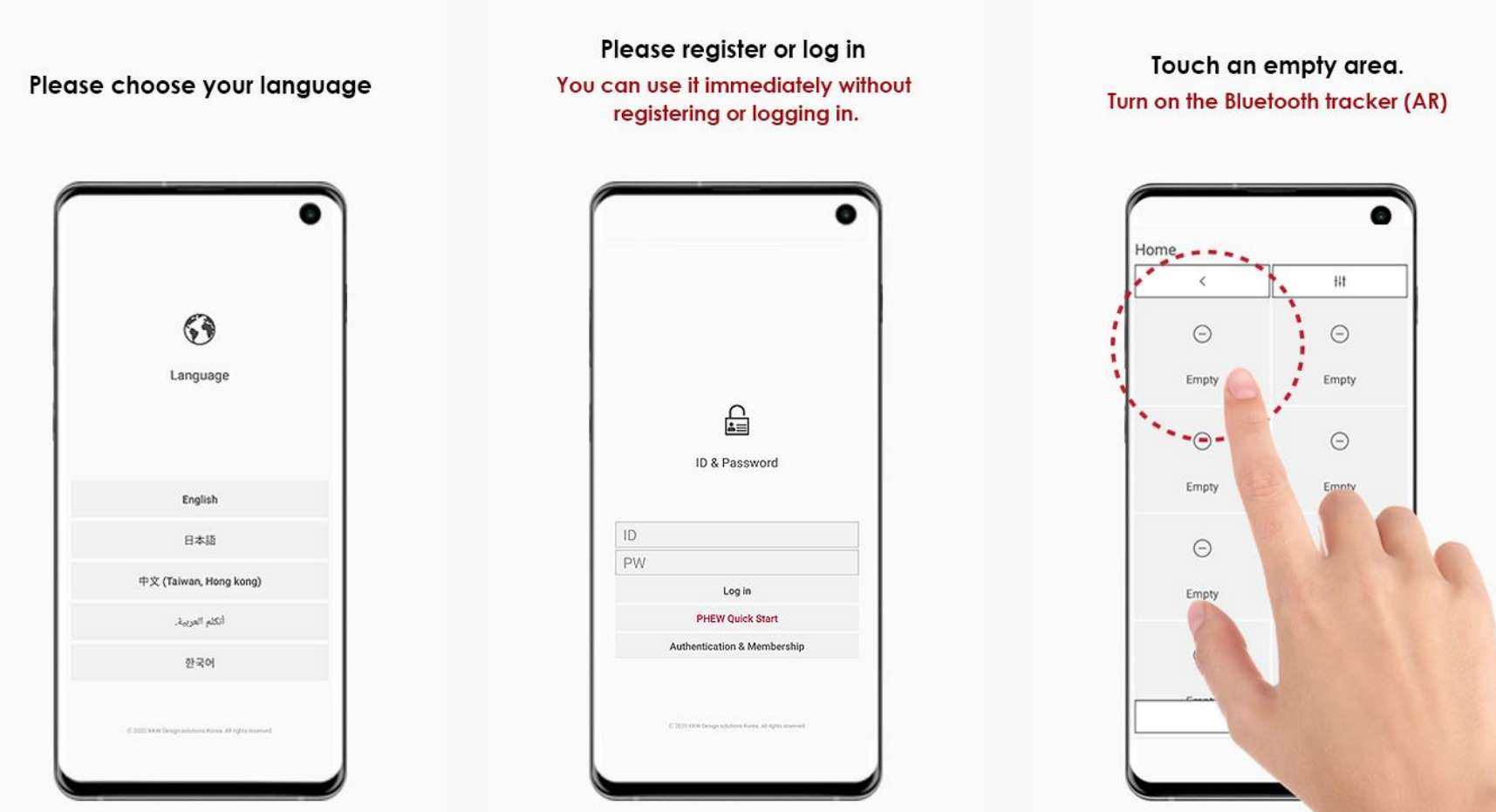

#### If you want to pair a receiver (tracker) to the app

- First, press and hold the side button of the receiver
- And if you touch an empty slot in the app, you will see the ID.
- Touch it at that time to complete pairing.

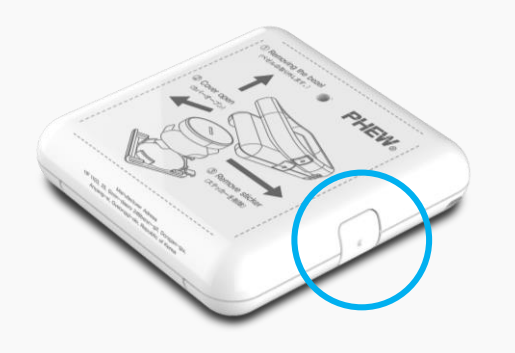

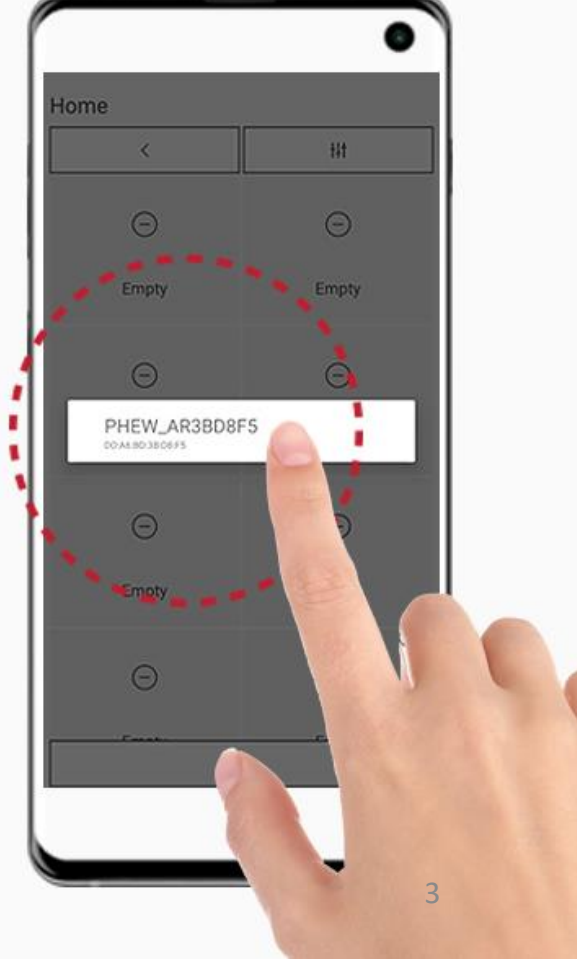

### English

#### If you want to pair a remote control (tracker) to the app

- Turn on the remote control, move to any number,
- and press the O button once again.
- The green lamp of ON/OFF on the remote control blinks.
- At this time, if you touch an empty slot in the app, you can see the ID.
- When you touch it again, you hear the pairing completion sound of the remote control.

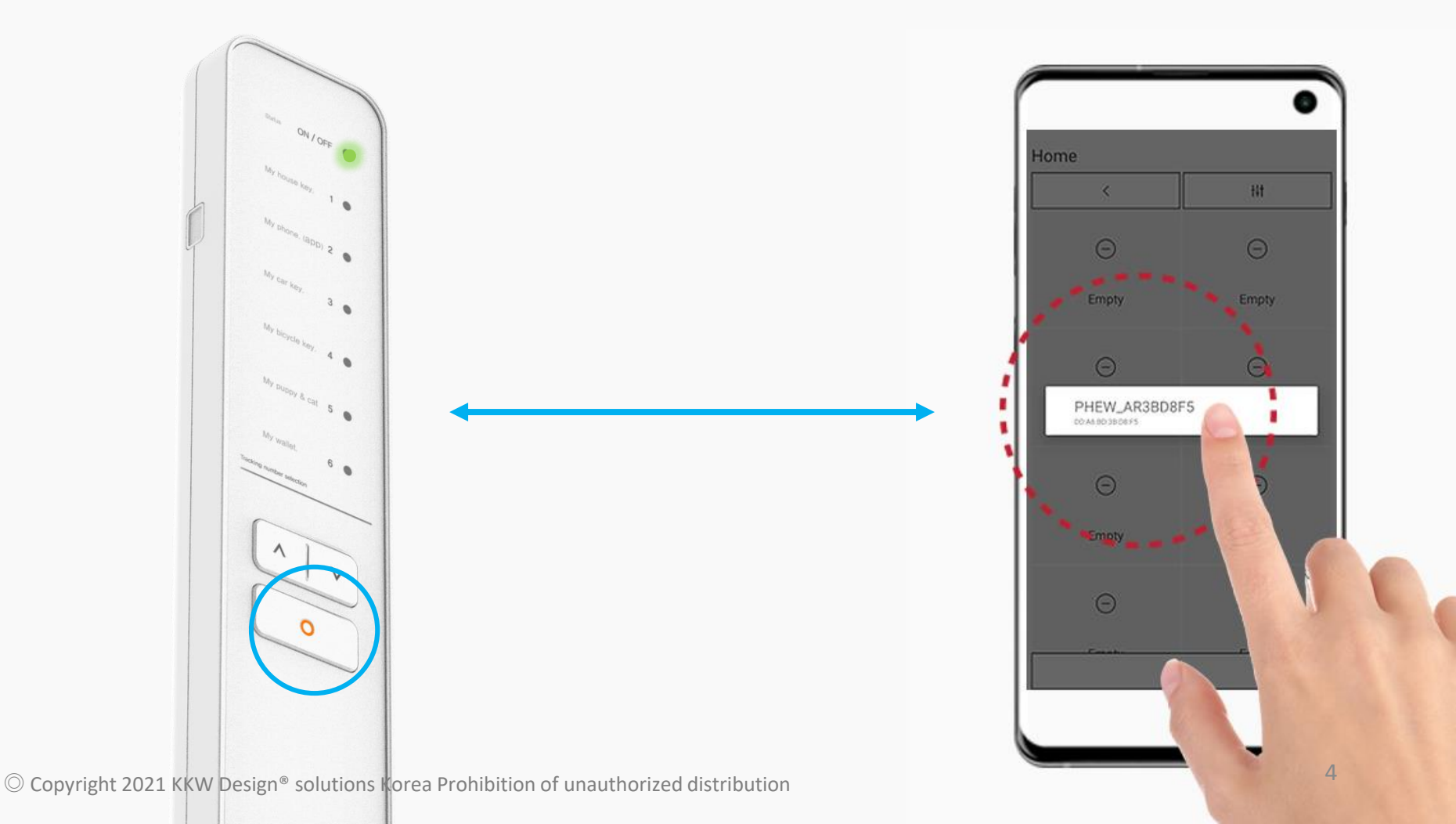

#### Distance deviation, call from device, last location check

- A notification occurs when the distance is deviated or communication is lost,
- The melody occurs on the device and smartphone app.
- You can call a smartphone from the remote control or receiver.
- When pairing is disconnected (lost), if you touch the GPS icon, you can check the last location on Google Maps.

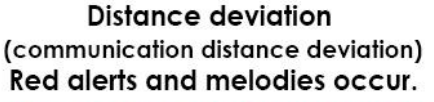

Touch it again to turn off the notification, just leave it and it will turn off after 3 minutes.

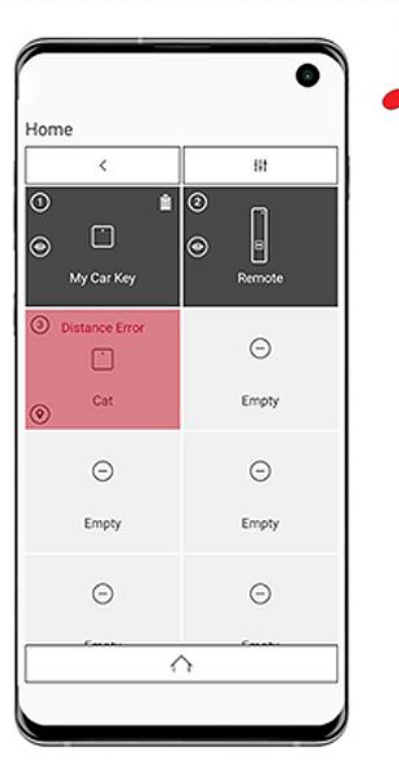

If you want to find a smartphone, Please call on smartphone

Just double-click on the (AR) receiver's button.

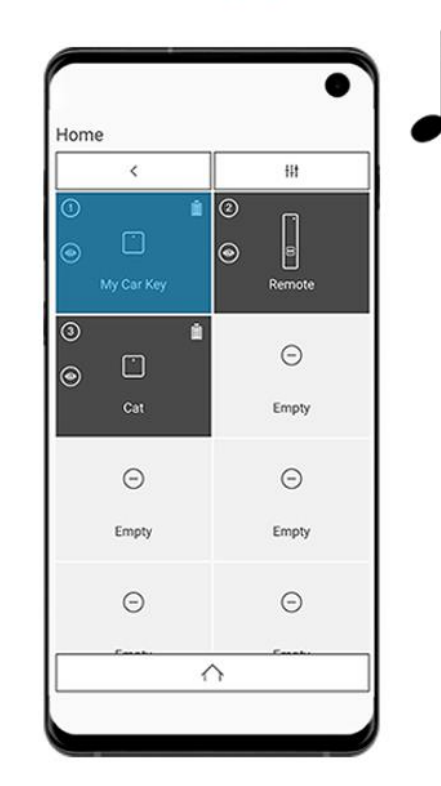

If I can't find my stuff and find it !!

English

Check the map to see where the last pairing was broken.

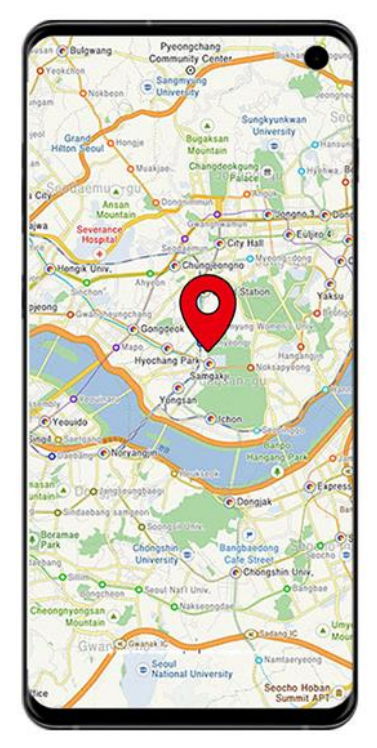

#### ペアリングを始めてみましょう

非常に簡単です。

Google Play StoreまたはApp Storeから Phew tracker 検索した後 ダウンロードしてインストールしてインストールされたアプリをタッチします。

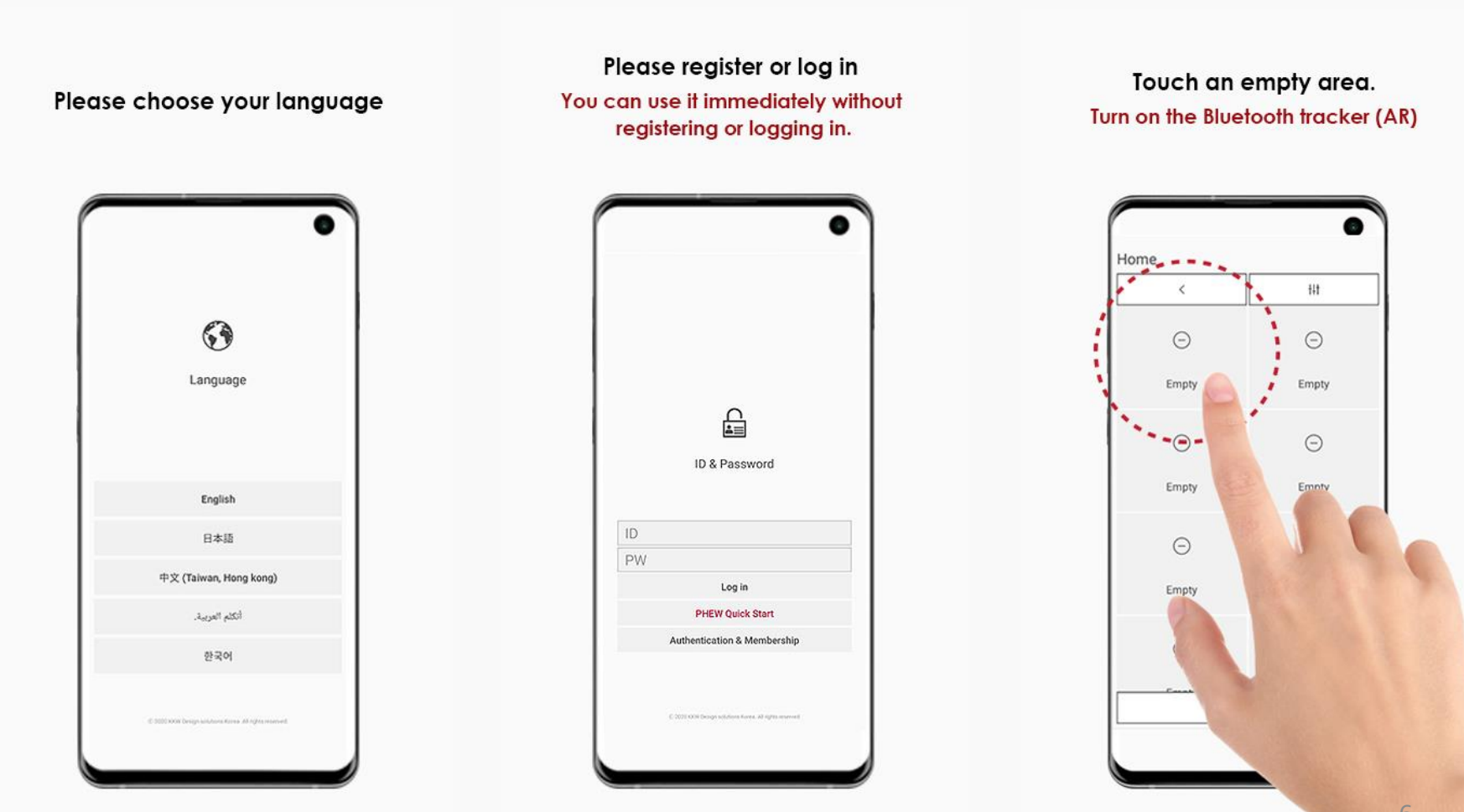

![](_page_6_Picture_0.jpeg)

#### レシーバ (トラッカー) を ↔ アプリにペアリングする場合

- まず、受信機のサイドボタンを押し続けます。(電源オン)
- アプリの空のスロットをタッチすると、(ポップアップ)のIDが表示されます。
- この時、タッチすると、ペアリングが完了します。

![](_page_6_Picture_3.jpeg)

![](_page_6_Picture_4.jpeg)

![](_page_7_Picture_0.jpeg)

リモコン (トラッカー) を ↔ アプリにペアリングする場合

- リモコンをオンにして希望の番号に移動し、

- Oボタンをもう一度押します。

- リモコンのON / OFF、緑のランプが点滅します。

- この時、アプリの空のスロットをタッチすると、ポップアップのIDを見ることができます。

- 再度タッチすると、リモコンのペアリング完了音が鳴ります。

![](_page_7_Figure_7.jpeg)

#### JAPAN

距離離脱 / デバイスからの呼び出し / 最後の位置確認

- 距離離脱や通信が切断されたときに通知し

- 携帯電話とスマートフォンのアプリでメロディーが出てきます。

- リモコンまたは受信機からスマートフォンに呼び出しを行うことができます。

- ペアリングが解除(紛失)したときにGPSアイコンをタッチすると、

Googleマップでの最後の位置を確認することができます。

![](_page_8_Figure_7.jpeg)

![](_page_8_Figure_8.jpeg)

![](_page_8_Picture_9.jpeg)

## 페어링을 해봅시다

정말 초 간단합니다. 구글 플레이스토어 또는 App Store 에서 (Phew tracker) 검색해주세요 다운로드하시고, 설치해주세요 그리고 설치된 앱을 터치하여 실행해주십시오

![](_page_9_Figure_2.jpeg)

### 리시버 (트래커)를 ↔ 앱에 페어링 하는 방법

- 먼저 리시버의 사이드 버튼을 길게 누릅니다. (전원을 키는방법)
- 설치된 앱의 홈화면에서 빈 슬롯(비어있음)을 터치하면 (팝업)의 해당 디바이스 ID가 표시됩니다.
- 이때 ID 팝업을 터치하면 페어링이 완료됩니다.

![](_page_10_Picture_4.jpeg)

![](_page_10_Picture_5.jpeg)

KOREA

![](_page_11_Picture_0.jpeg)

- 리모컨의 전원을 켜고 이동키를 사용하여 원하는 번호로 이동후 [O 버튼]을 다시 누릅니다.
- 그러면 리모콘의 맨 위에 있는 상태표시창의 녹색 램프가 깜박입니다.
- 이때 응용 프로그램의 빈 슬롯을 터치하면 팝업화면이 발생하며 디바이스의 해당 ID를 볼 수 있습니다.
- 그 ID화면을 다시 터치하면 리모컨 "페어링 완료"되며 리모콘에서 페어링 완료 음이 울립니다.

![](_page_11_Figure_5.jpeg)

![](_page_12_Picture_0.jpeg)

거리 이탈 / 기기에서 앱으로 호출 / 마지막 위치 확인

- 거리 이탈 또는 통신이 끊겼을 때 알림 발생

- 단말기와 스마트 폰 앱에서 멜로디가 나옵니다.

- 리모컨 또는 수신기에서 스마트 폰으로 호출을 할 수 있습니다.
- 페어링이 해제 (분실)되었을 때 GPS 아이콘을 터치하면 KAKAO 지도에서 마지막 위치를 확인할 수 있습니다. (잃어버린 위치의 경우, 스크린샷으로 저장해주세요, 아이콘을 터치하면 분실한 "년,월,일,시간,분" 까지 나옵니다.) (안드로이드 사용자의 경우 아이콘에서 한번 더 터치를 해주시면, 자세한 분실시간을 볼 수 있습니다.)

![](_page_12_Figure_6.jpeg)

![](_page_12_Figure_7.jpeg)

![](_page_12_Figure_8.jpeg)

![](_page_13_Picture_0.jpeg)

KKW Design® Solutions Korea

# 製品に問題があります! どのように使用するか、本当にわかりません。

# info@phew.shop